## NA TELA INICIAL DA CENTRALDARAQUETE.COM, CLIQUE EM 'ME INSCREVER', NO TORNEIO DESEJADO

ROLE A TELA PARA BAIXO, SE NÃO ESTIVER CONSEGUINDO VISUALIZAR O TORNEIO

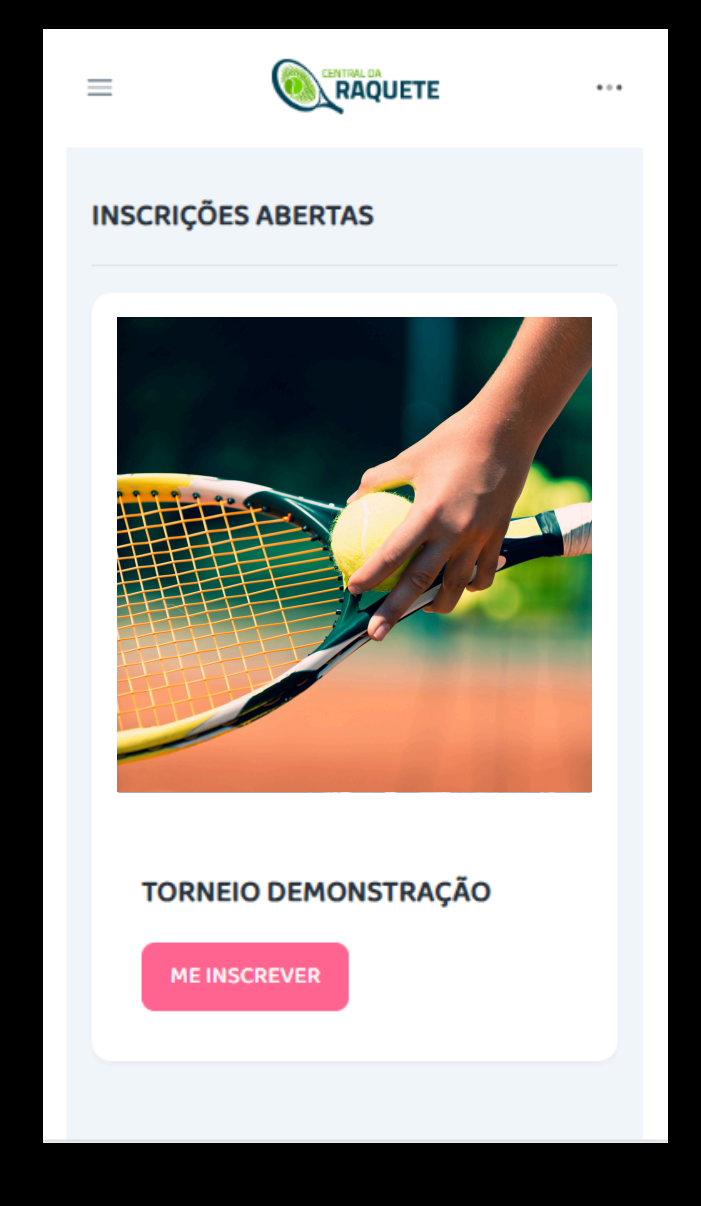

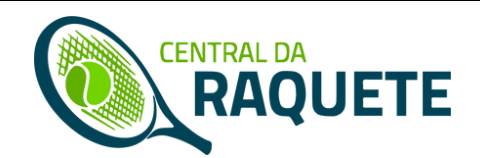

ESTA TELA ABAIXO IRÁ SE ABRIR, A TELA DE VISUALIZAÇÃO DO TORNEIO. ROLE A TELA PARA BAIXO. VOCÊ VERÁ O AVISO DA NECESSIDADE DE LOGIN, SE AINDA NÃO ESTIVER LOGADO

SE VOCÊ JÁ ESTIVER LOGADO EM SUA CONTA, PULE DUAS TELAS

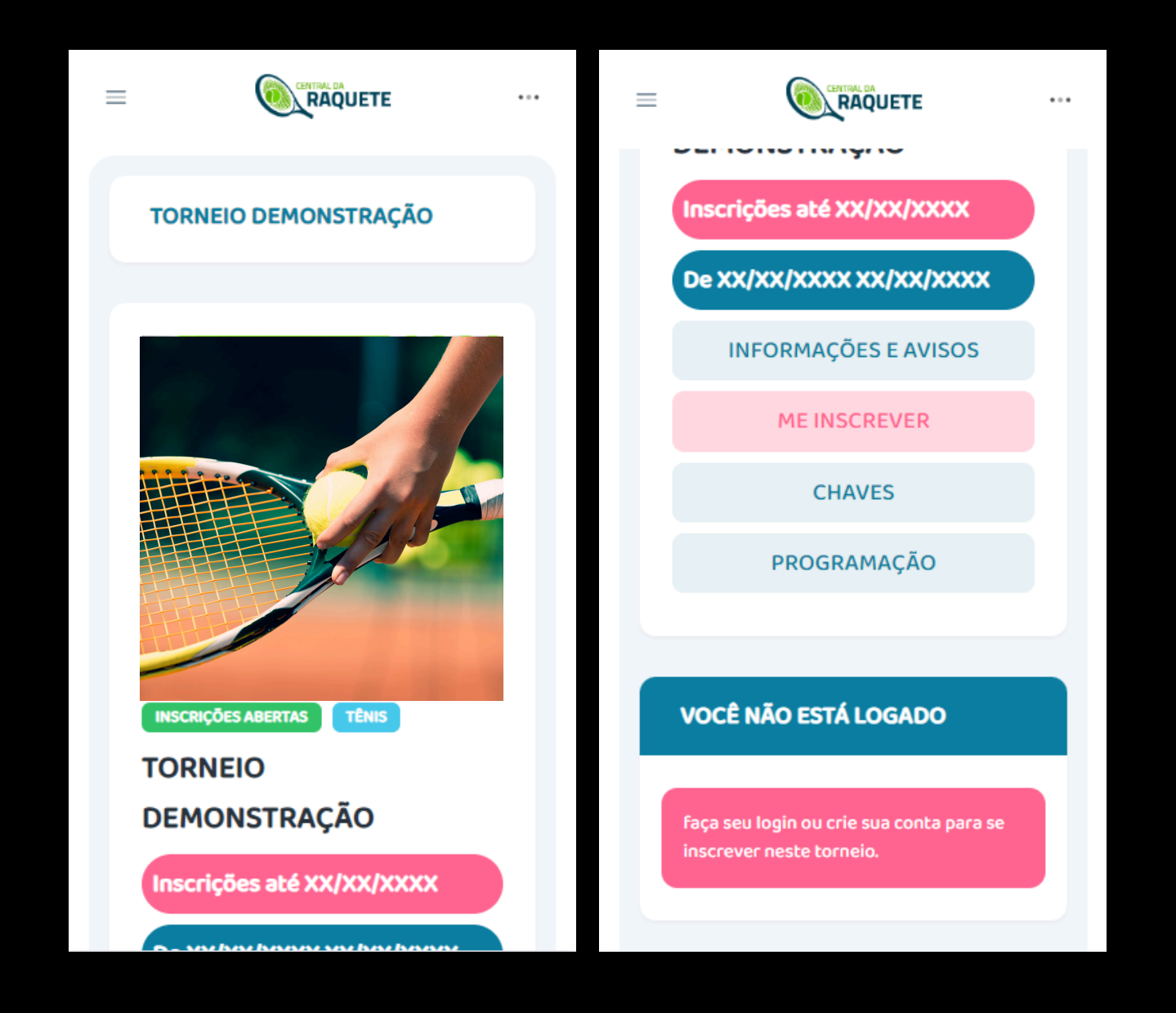

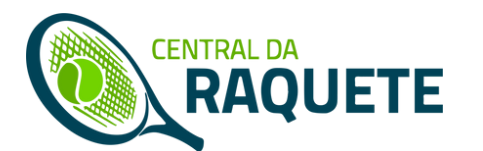

#### NO CASO DE AINDA NÃO ESTAR LOGADO, OU NÃO TER UMA CONTA, ABRA O MENU, NOS TRÊS PONTINHOS NO CANTO SUPERIOR DIREITO.

#### ENTRE EM SUA CONTA OU CLIQUE EM 'CRIAR MINHA CONTA', SE AINDA NÃO FOR CADASTRADO

| ۰ _@                                                                 | Fazer meu login                                  |
|----------------------------------------------------------------------|--------------------------------------------------|
| Central da Raquete<br>@centraldaraquete                              |                                                  |
| Entrar                                                               | Seu email                                        |
| CHAVES                                                               | Entrar                                           |
| PROGRAMAÇÃO                                                          |                                                  |
| VOCÊ NÃO ESTÁ LOGADO                                                 | Mais opções                                      |
| faça seu login ou crie sua conta para se<br>inscrever neste torneio. | Criar minha conta<br>Obter/Recuperar minha senha |

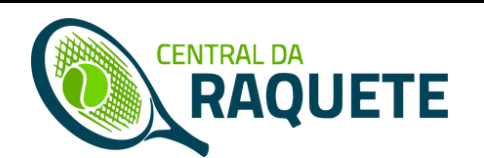

#### CRIE SUA CONTA INSERINDO OS DADOS SOLICITADOS PARA CRIAÇÃO DA MESMA, E CLIQUE EM 'CRIAR CONTA'. VOCÊ RECEBERÁ UM EMAIL DE CONFIRMAÇÃO.

SE VOCÊ JÁ JOGA UM RANKING QUE ESTEJA NO NOSSO SITE, NOS CONTACTE NO @CENTRALDARAQUETE NO INSTAGRAM.

|                                      | =     |                                   |          |
|--------------------------------------|-------|-----------------------------------|----------|
| Criar minha conta Central da Raquete | Ir    | nsira seu nome                    |          |
|                                      | Seu   | nome completo                     |          |
|                                      | Ir    | nsira seu nome de perfil púb      | lico     |
| Se você já possui uma conta          | Seu   | nome de perfil público            |          |
| por jogar algum RANKING,             | Ir    | nsira seu CPF (somente núm        | eros)    |
| utilize a mesma.                     | Seu   | CPF (somente números)             |          |
| Se você joga algum RANKING           | Ir    | nsira seu celular (somente n      | úmeros)  |
| e não possui sua conta com           | Seu   | celular, com DDD (somente núm     | eros)    |
| email, contate-nos em                | d     | Jd/mm/aaaa                        |          |
| @centraldaraquete.                   | Sua   | data de nascimento                |          |
|                                      | Ir    | nsira seu email                   |          |
| Insira seu nome                      | Seu   | email                             |          |
| Seu nome completo                    |       | )igite uma senha                  | !        |
| Insira seu nome de perfil público    | Sent  | ha                                |          |
| Seu nome de perfil público           | A ser | nha deve conter, no mínino, 8 car | acteres. |
| Insira seu CPF (somente números)     |       |                                   |          |
| Geu CPF (somente números)            |       | Criar conta                       |          |
| Insira seu celular (somente números) |       |                                   |          |

CENTRAL DA

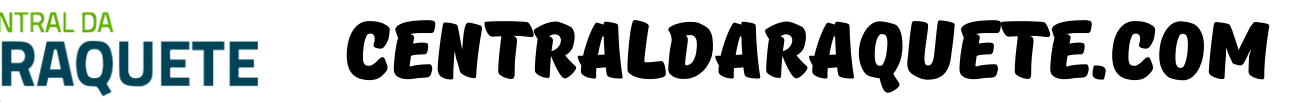

#### COM SUA CONTA CRIADA E TENDO REALIZADO SEU LOGIN NO SITE, VOLTE A TELA DE INSCRIÇÃO DO TORNEIO, E VOCÊ VERÁ A SEGUINTE TELA.

SE FOREM CATEGORIAS SUB, COM LIMITE DE IDADE, COMPLETE SEU CADASTRO, EM 'MEUS DADOS' COM A DATA DE NASCIMENTO, NO MENU LATERAL (TRÊS BARRINHAS)

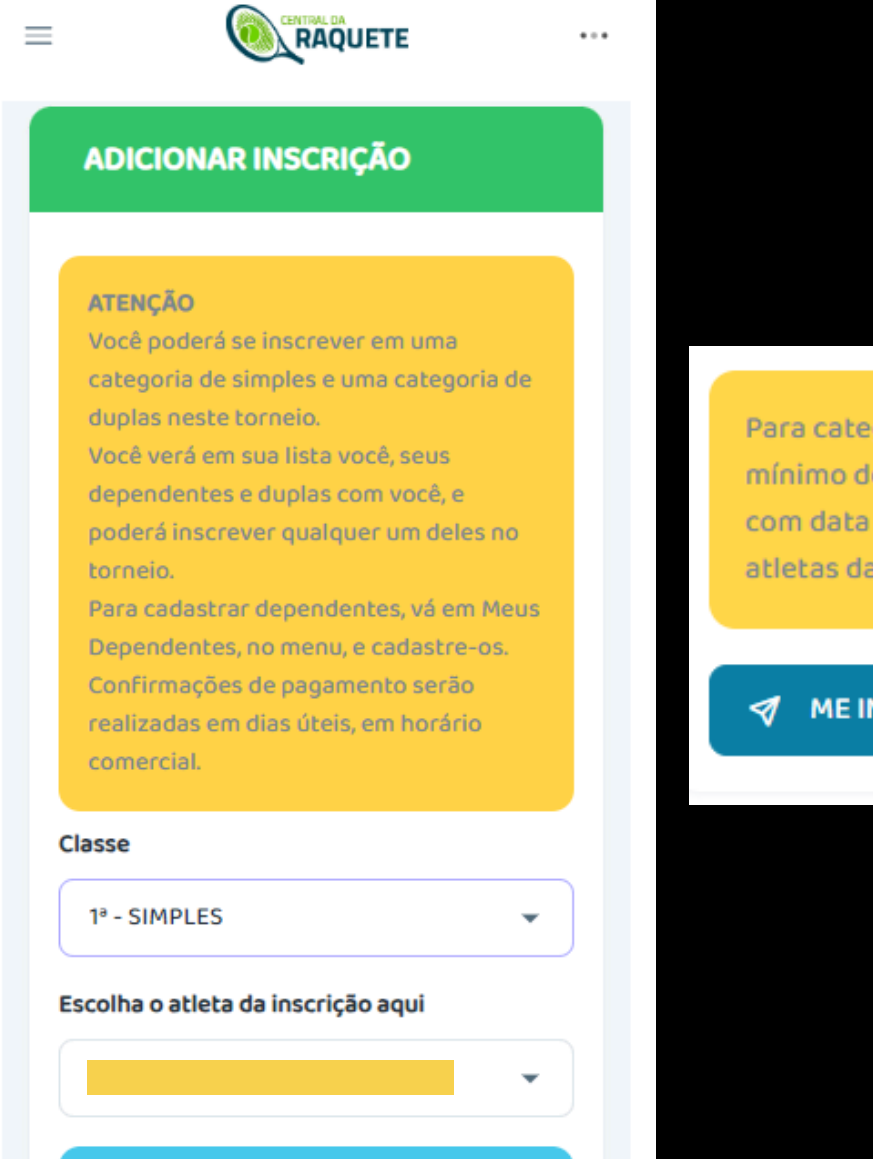

Para categorias com máximo e/ou mínimo de idade, complete o cadastro com data de nascimento do atleta ou dos atletas da dupla no menu Meus Dados.

#### 🛷 ME INSCREVER

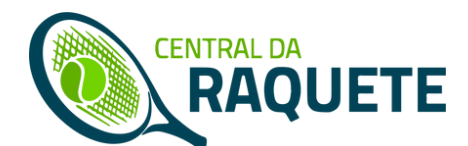

#### ESCOLHA O ATLETA A SER INSCRITO NESTE MOMENTO PODE SER UMA DUPLA QUE VOCÊ JÁ TENHA INSCRITO EM UM TORNEIO ANTERIORMENTE, OU UM DEPENDENTE CADASTRADO POR VOCÊ NO SITE.

#### PARA COMPLETAR A INSCRIÇÃO, CLIQUE EM 'ME INSCREVER'

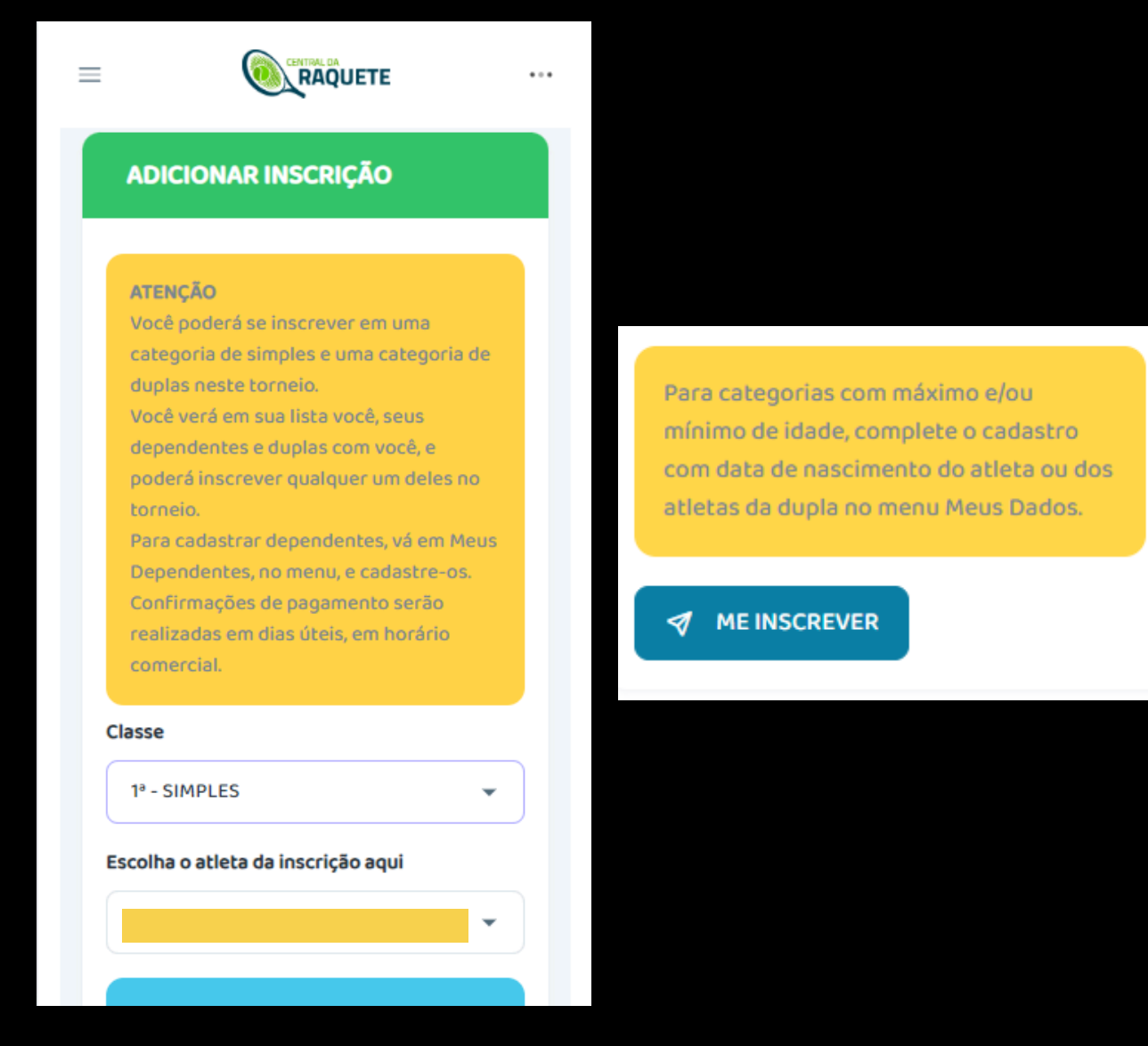

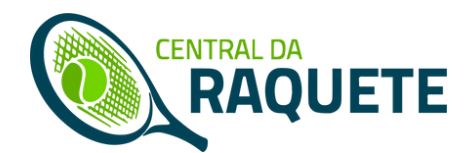

#### EM CASO DE SER UMA DUPLA QUE NÃO ESTEJA EM SUA LISTA, INSIRA O EMAIL DE CADASTRO DO PARCEIRO(A) NO CAMPO DESTINADO A TAL, COMO NA IMAGEM A ESQUERDA

#### SE FOR UMA DUPLA QUE VOCÊ JÁ INSCREVEU EM TORNEIO ANTERIOR, ELA IRÁ APARECER NA SUA LISTA DE ATLETAS

SE O SEU PARCEIRO(A) DE DUPLAS AINDA NÃO TIVER UMA CONTA CENTRAL DA RAQUETE, ELE(A) DEVE CRIAR UMAI

Em caso de DUPLA, insira o email de cadastro na Central da Raquete de seu parceiro(a), se a dupla não aparecer na lista acima.

Se o seu parceiro(a) não possuir um cadastro na Central da Raquete, peça para ele/ela se cadastre e tente novamente com o email utilizado no cadastro por ele/ela.

Email do(a) parceiro(a)

| asse                          |     |
|-------------------------------|-----|
| 1 <sup>a</sup> - SIMPLES      | •   |
| colha o atleta da inscrição a | qui |
| ATLETA 1 – VOCÊ               | Ŧ   |
| ATLETA 1 – VOCÊ               |     |
| DUPLA 1 – VOCÊ/PARCEIRO(A)    |     |
|                               |     |
| DUPLA 2 - VUCE/PARCEIRU(A)    |     |

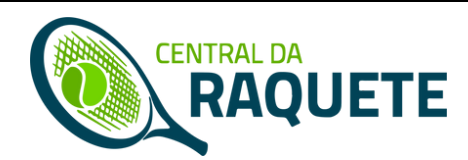

#### VOCÊ PODE ESCOLHER UM DOS DIAS DISPONÍVEIS COMO O DIA DE IMPEDIMENTO PARA VOCÊ, ONDE VOCÊ AVISA A ORGANIZAÇÃO QUE NÃO PODERÁ JOGAR

IMPEDIMENTOS PODEM SER INSERIDOS APENAS PARA ATLETAS QUE JOGUEM <u>APENAS UMA CLASSE DE SIMPLES</u>. ATLETA QUE JOGUEM <u>DUPLAS TERÃO SEUS</u> <u>IMPEDIMENTOS DESCONSIDERADOS</u>. CASOS ESPECÍFICOS, COMO DE M<u>ORADORES</u> <u>DE OUTRAS CIDADES, DEVEM SER COMUNICADOS AO WHATSAPP DA ORGANIZAÇÃO</u> <u>DO TORNEIO, DIRETAMENTE</u>.

> Atletas inscritos em mais de uma categoria ou em categoria de DUPLAS, não poderão ter impedimentos. REITERANDO: Se você se inscrever em categoria de DUPLAS ou em mais de uma categoria, seus impedimentos não serão válidos.

#### Impedimento

ESCOLHER

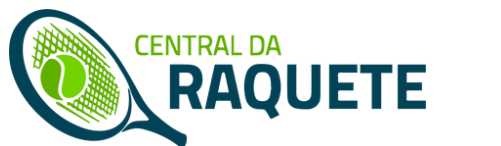

#### PARA QUE O PROCESSO DE INSCRIÇÃO SEJA FEITO, INSIRA SEUS DADOS EM 'MEUS DADOS', NO MENU.

O CPF SERÁ OBRIGATÓRIO PARA FINALIZAR INSCRIÇÕES NO SITE SUA DATA DE NASCIMENTO SERÁ OBRIGATÓRIA PARA CLASSES COM LIMITE DE IDADE SEU CELULAR SERÁ OUTRA FORMA DE COMUNICAÇÃO (ALÉM DO EMAIL) DO SITE COM VOCÊ DURANTE O PROCESSO

| ATLETA 1   Meus jogos   Meus dados   | Celular            |
|--------------------------------------|--------------------|
| ATLETA 1<br>Meus jogos<br>Meus dados | Celular            |
| Meus jogos<br>Meus dados             |                    |
| Meus dados                           | Data de Nascimento |
|                                      |                    |
| Imagem de perfil                     | CPF                |
| Senha                                |                    |
| Sair                                 |                    |

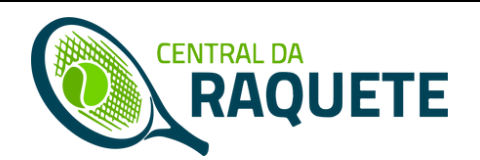

VOCÊ PODERÁ CADASTRAR DEPENDENTES, PARA TER SUA INSCRIÇÃO, E DE SEUS FILHOS, POR EXEMPLO, EM UMA MESMA CONTA E EM UM ÚNICO PAGAMENTO DA INSCRIÇÃO

O CADASTRO DE DEPENDENTES ESTARÁ NO MENU LATERAL. CLIQUE NAS TRÊS BARRINHAS NO MENU SUPERIOR ESQUERDO E NO LINK 'MEUS DEPENDENTES'

| ≡ |                    |                                                                                                    |
|---|--------------------|----------------------------------------------------------------------------------------------------|
| 8 | SEUS LINKS         | Meus dependentes                                                                                                    |
|   | MEUS JOGOS         |                                                                                                    |
|   | 8 MEUS DADOS       | Os dependentes são atletas que você                                                                                           |
|   | A MEUS DEPENDENTES | pode adicionar a sua conta. Eles<br>podem ser seus parentes, amigos,<br>alunos, etc<br>É obrigatório inserir emails para seus |
|   | NOSSOS LINKS       | dependentes, pois eles também<br>poderão ter acesso a Central da<br>Raquete futuramente.                                      |
|   | 企 TELA INICIAL     | Na lista de atletas nas inscrições de<br>torneios, você verá todos os<br>dependentes que você cadastrou e                     |
|   |                    | poderá inscrever eles nos torneios.<br>NÃO INSIRA DUPLAS COMO<br>DEPENDENTES, pois a inscrição de                             |
|   |                    | duplas é uma junção de atletas<br>cadastrados individualmente.                                                                |
|   | CONTATO/SOBRE      | Nome Perfil Email                                                                                                    |

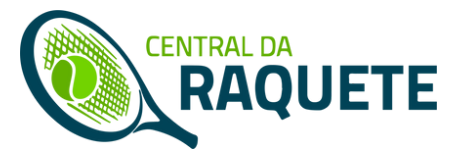

### NA TELA DE DEPENDENTES, VOCÊ VERÁ A LISTA DE SEUS DEPENDENTES, BEM COMO UM FORMULÁRIO DE CADASTRO DOS MESMO ABAIXO DE LISTA

#### PARA SALVAR, CLIQUE EM 'SALVAR DEPENDENTE', CONFORME IMAGEM

|      |        |                   | CADASTRAR DEPENDENTE        |
|------|--------|-------------------|-----------------------------|
| Nome | Perfil | Email             | Insira os dados e clique em |
|      |        |                   | SALVAK DEPENDENTE           |
|      |        |                   | Nome                        |
|      |        |                   | Nome completo               |
|      |        |                   | Nome do perfil              |
|      |        |                   | Nome para perfil            |
|      |        |                   | Email                       |
|      |        |                   | Email                       |
|      |        |                   | Celular                     |
|      |        |                   | Celular                     |
|      |        |                   | dd/mm/aaaa 🗖                |
|      |        |                   | dd/mm/aaaa 🗖                |
|      |        | CPF               |                             |
|      |        |                   |                             |
|      |        | CPF               |                             |
|      |        |                   |                             |
|      |        | SALVAR DEPENDENTE |                             |
|      |        |                   |                             |
|      |        |                   |                             |
|      |        |                   |                             |
|      |        |                   |                             |

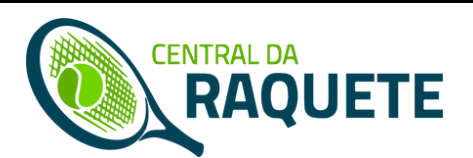

### NOVAMENTE NA TELA DE INSCRIÇÕES, SUAS INSCRIÇÕES (SUA, DE SUAS DUPLAS E SEUS DEPENDENTES) ESTARÃO LISTADAS, ACIMA DO FORMULÁRIO DE INSCRIÇÃO

ROLE A LISTA PARA O LADO, PARA MAIS DETALHES

| Data Data   Atleta Classe Inscrição Data   /2   Realize o pagamento com o QRCode abaixo para confirmar sua inscrição. Se já pagou, aguarde a confirmação por parte oa organização do torneio.   Valor total a paç 00 | MINHA                                        | INSCRI                                                   | IÇÕES NEST                                         | E                      |
|----------------------------------------------------------------------------------------------------|----------------------------------------------|----------------------------------------------------------|----------------------------------------------------|------------------------|
| Realize o pagamento com o QRCode<br>abaixo para confirmar sua inscrição. Se já<br>pagou, aguarde a confirmação por parte<br>da organização do torneio.<br>Valor total a paç 00                                       | Atleta                                       | Classe                                                   | Data<br>Inscrição                                  | Data<br>Confirm        |
| Realize o pagamento com o QRCode<br>abaixo para confirmar sua inscrição. Se já<br>pagou, aguarde a confirmação por parte<br>da organização do torneio.<br>Valor total a paç 00                                       |                                              |                                                          |                                                    | 1/2                    |
| abaixo para confirmar sua inscrição. Se já<br>pagou, aguarde a confirmação por parte<br>da organização do torneio.<br>Valor total a paç 00                                                                           | Realize                                      | o pagamen                                                | to com o QRCo                                      | ode                    |
|                                                                                                    | abaixo p<br>pagou, a<br>da organ<br>Valor to | para confirm<br>Iguarde a co<br>nização do<br>Ital a par | nar sua inscriç<br>onfirmação po<br>torneio.<br>oo | ião. Se já<br>or parte |
|                                                                                                    |                                              | ]527                                                     | 7.<br>12. v                                        |                        |

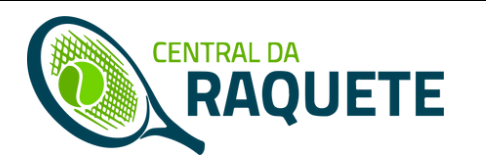

### ABAIXO DE SUA LISTA DE INSCRIÇÕES, VOCÊ VERÁ UM QRCODE E UM BOTÃO PARA COPIAR A LINHA DIGITÁVEL DO PIX, PARA REALIZAR O PAGAMENTO DA INSCRIÇÃO

ESTE PIX IRÁ DIRETAMENTE PARA A ORGANIZAÇÃO DO TORNEIO, SEM INTERVENÇÃO DA CENTRALDARAQUETE.COM CONFIRMAÇÃO E/OU CANCELAMENTO DE INSCRIÇÃO SÃO RESPONSABILIDADE DA ORGANIZAÇÃO DO TORNEIO O VALOR DO PIX SOMA TODAS AS INSCRIÇÕES AINDA EM ABERTO

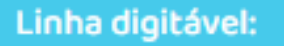

00020126330014br.gov.bcb.pix011134855

3043F71

Copiar linha digitável

Realize o pagamento com o QRCode abaixo para confirmar sua inscrição. Se já pagou, aguarde a confirmação por parte da organização do torneio. Valor total a pagar: R\$65,00

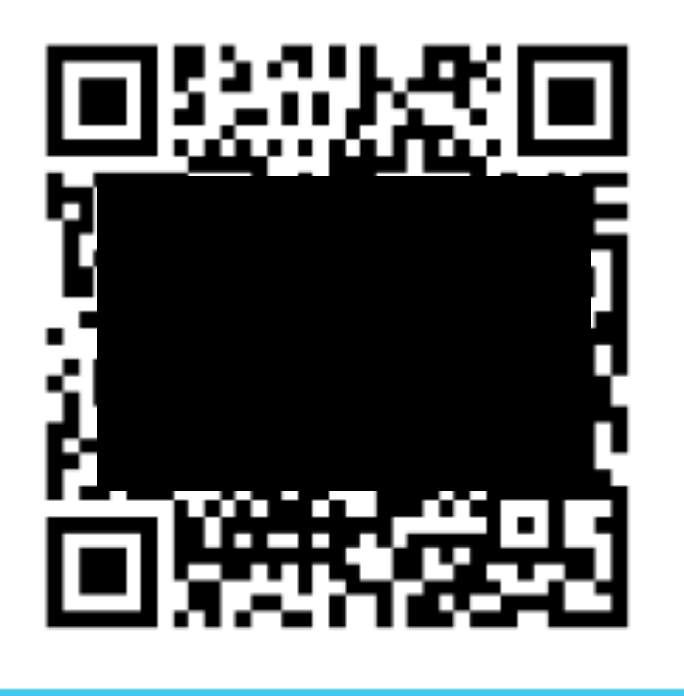

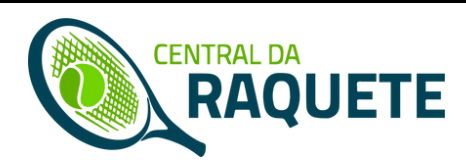

APÓS REALIZAR O PAGAMENTO DO PIX, ENVIE O COMPROVANTE PARA A ORGANIZAÇÃO DO TORNEIO. O NÚMERO DE WHATSAPP DA ORGANIZAÇÃO E UM LINK DIRETO PARA O APLICATIVO DO WHATSAPP ESTÃO LOGO ABAIXO DO QRCODE DO PIX, CONFORME IMAGEM ABAIXO.

> Pague o PIX com seu aplicativo lendo o QR Code acima ou copiando a linha digitável abaixo. Envie o comprovante para o WHATSAPP 53981159687, clicando no botão ab 'nsagem seguinte, enviando a imagem do comprovante:

**ENVIAR COMPROVANTE** 

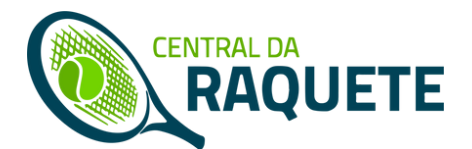

### INSCRIÇÕES CONFIRMADAS TEM SEU STATUS ALTERADOS NA LISTA DE INSCRIÇÕES, BEM COMO A INFORMAÇÃO DA DATA DE CONFIRMAÇÃO DA MESMA

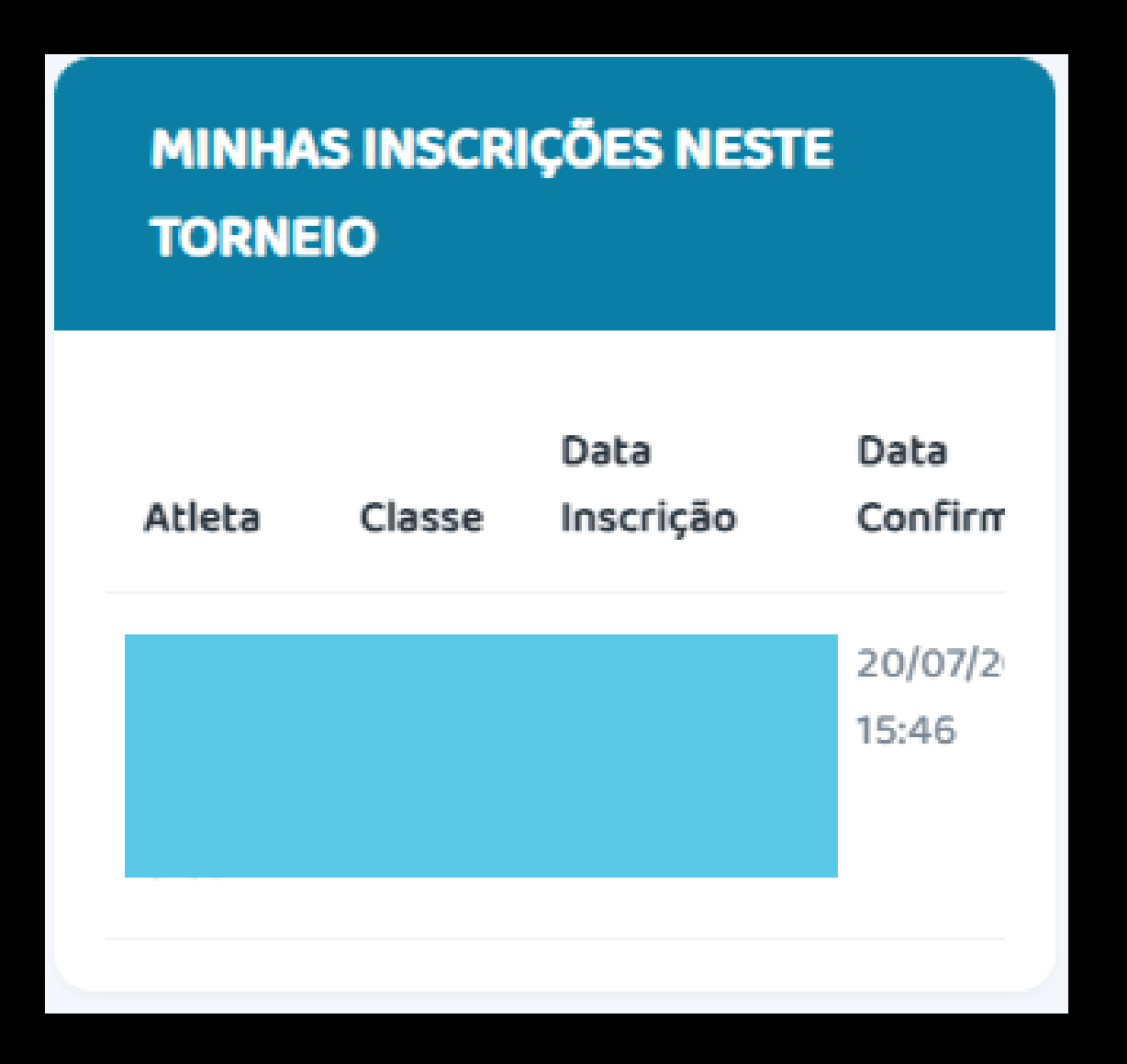

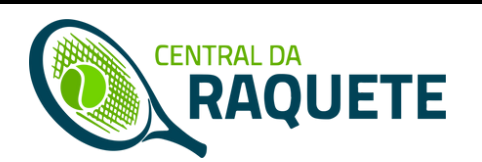

#### EMAIL E MENSAGEM VIA WHATSAPP CONFIRMANDO RECEBIMENTO DA INSCRIÇÃO

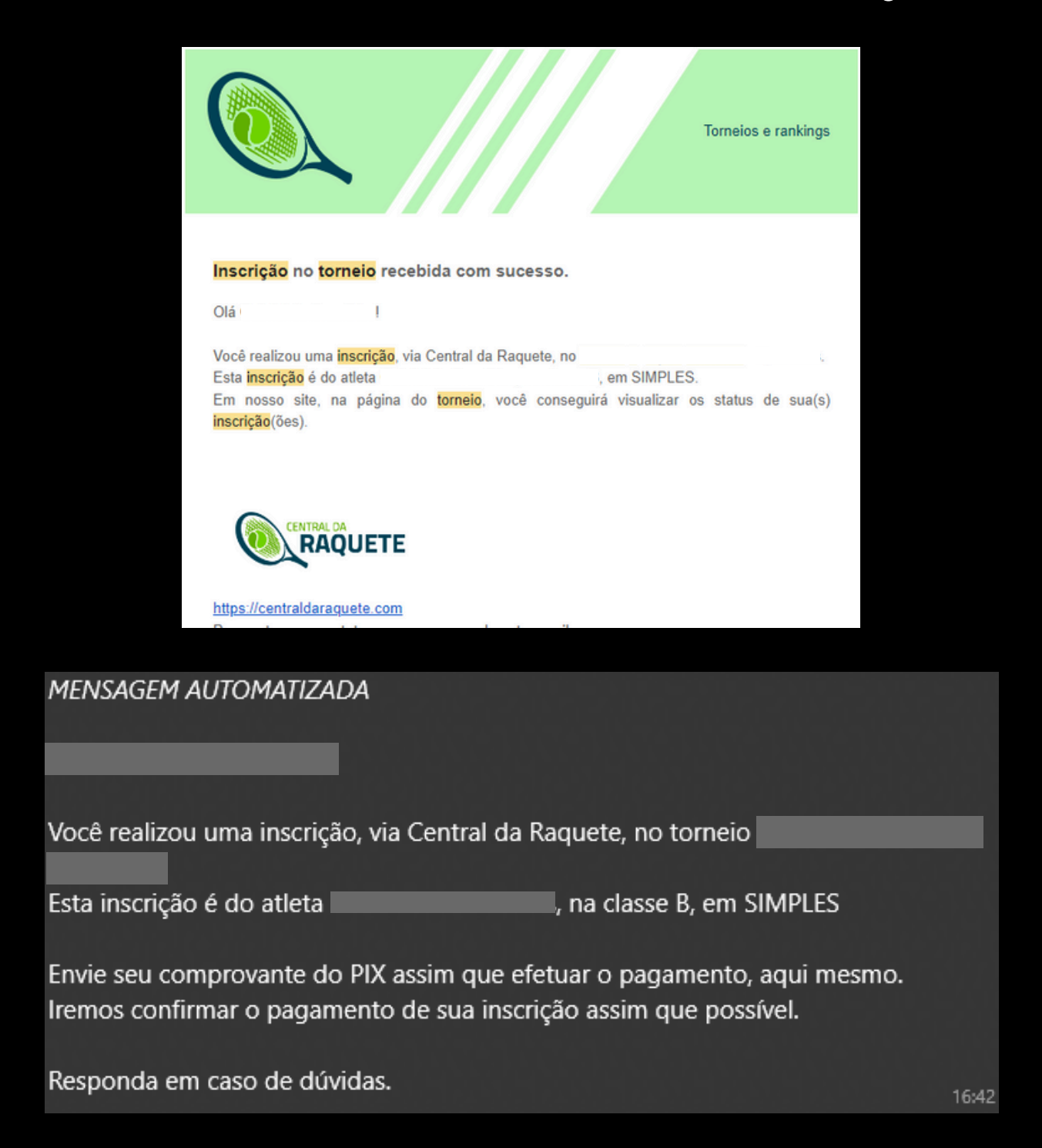

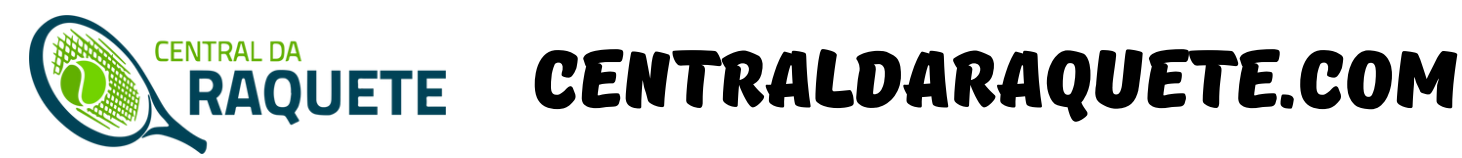

#### EMAIL E MENSAGEM VIA WHATSAPP CONFIRMANDO PAGAMENTO DA INSCRIÇÃO

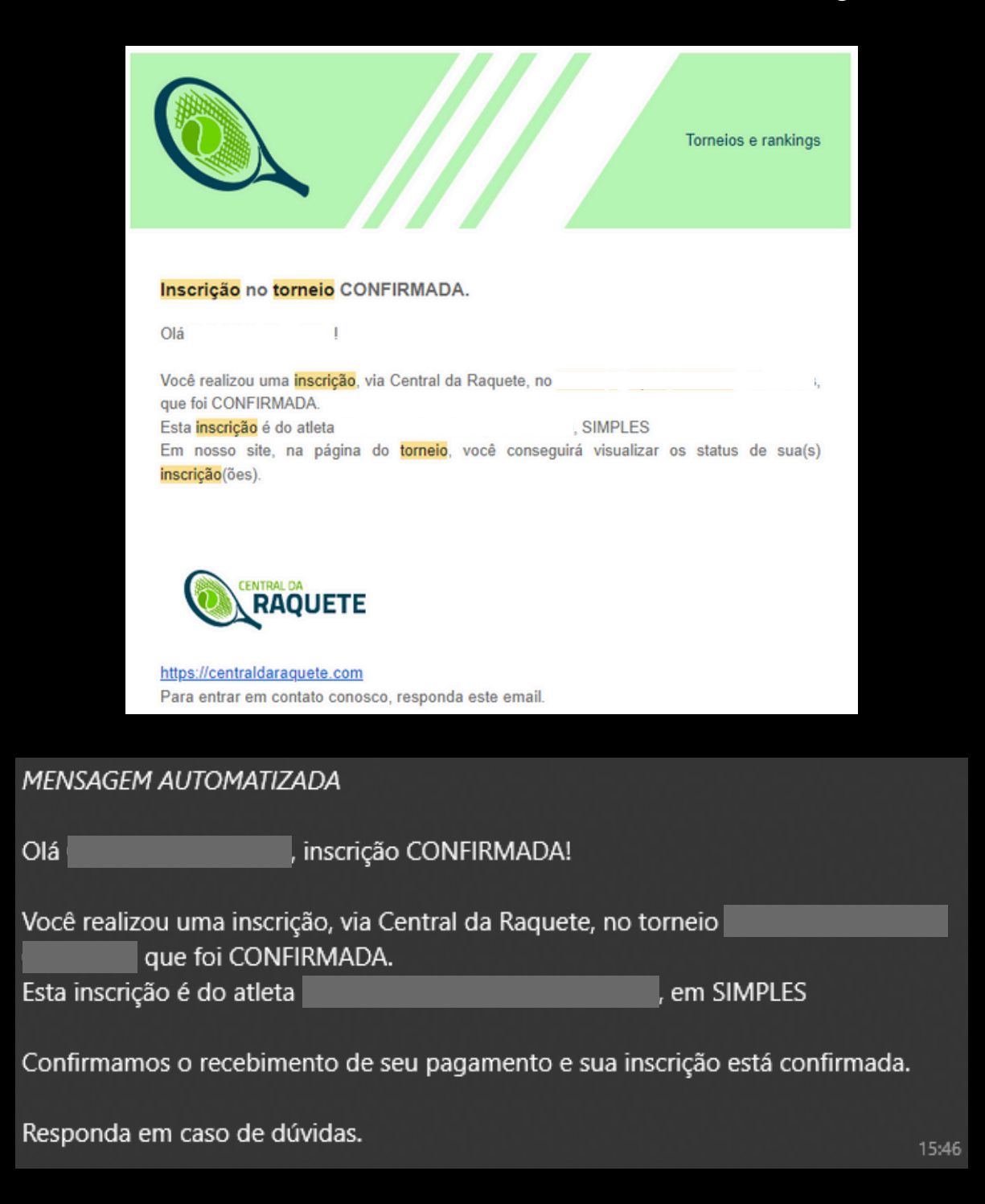

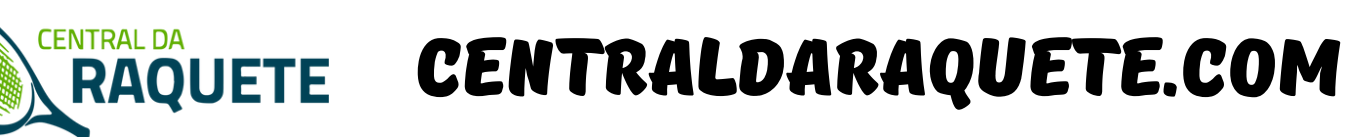